## How to Register your Quartet for Regional Competition

- 1. Go to the Sweet Adelines International website.
- 2. Click on Member Login and log in.
- 3. Once logged on, go back to the Sweet Adelines International Homepage and click "Membership Database" on the top right.

|                |                                                                                             | Member Logout + Give + Shop |
|----------------|---------------------------------------------------------------------------------------------|-----------------------------|
| Sweet Adelines | Events · Resources · Education · Give · About · Operations · Membership Membership Database | Quartetting Find A Chorus   |
|                |                                                                                             | JAA!                        |

4. For Quartet Registration – Go to Quartet Portal.

| Members        | Only Menu          |               |                |      |
|----------------|--------------------|---------------|----------------|------|
| Ally Profile   | Wiew My Quarter    | S + Create a  | New Quarter    | 114  |
| E Donate Onli  | ne 🕅 Sweet Adel    | ines Store    |                |      |
| Chapter Portal | Quartet Portal     | Region Portal |                |      |
| 🛄 Request Per  | mission to Arrange | 🍞 Pay Permiss | ion to Arrange | No.  |
| Decoming Et    | vents Operations   | Financials    | Education C    | ente |
| 00 Logour      |                    |               |                |      |

- 5. This will bring up a list of all of your quartets
- 6. Click on the "Region Competition" button under the quartet you wish to register

7. This will bring you to a page that lists "Things to remember" and information about that specific competition.

- 8. Click on the "Register Now" button.
- 9. Click on the "Group Registration for (Quartet name)" button.

| chasing for "Kait Bailey" |                                 |                                                      | $\sim$                                |
|---------------------------|---------------------------------|------------------------------------------------------|---------------------------------------|
|                           | •                               |                                                      |                                       |
|                           | Registration For<br>Kalt Balley | Group Hegistration For<br>Test Chorus, Brokon Arraw, | Group Hegatration For<br>TEST Quarter |
|                           | The Inen                        | Dist rate                                            | Des mine                              |

10. Register yourself as an attendee.

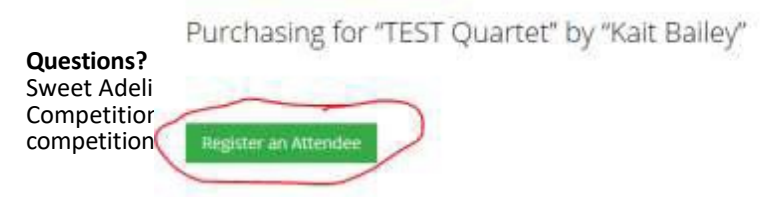

## Purchasing for "TEST Quartet" by "Kait Bailey"

|                    |                                                   | Lait Bailey Contraction of the second second |
|--------------------|---------------------------------------------------|----------------------------------------------------------------------------------------------------|
| 1. Fill out the en | try form.                                         |                                                                                                    |
| Othe               | er Information                                    |                                                                                                    |
| 2019               | Regional Quartet Compe                            | etition Entry Form                                                                                                    |
|                    |                                                   |                                                                                                    |
| <b>0</b> Q         | uartet Name: *                                    |                                                                                                    |
| 6 Q<br>0 Q         | uartet Name: *<br>uartet ID: *                    |                                                                                                    |
| 0 Q<br>0 Q<br>0 R  | uartet Name: *<br>uartet ID: *<br>igion Number: * |                                                                                                    |

Quartet Personnel

12. After filling out all required questions, click the "Add" button.

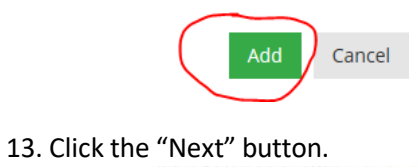

| Attende | ies.             |                          |
|---------|------------------|--------------------------|
| Edit    | Remove           | Kait Balley ( \$100.00 ) |
| -       | to Apply in Case |                          |
|         |                  |                          |
|         |                  |                          |

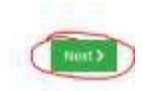

## 14. Click the "Checkout" button.

| 6.1 |                                                    | Country | term inter |   |        | derettetal |          |
|-----|----------------------------------------------------|---------|------------|---|--------|------------|----------|
| 0   | Region 10 Quartet Competition                      |         | 4          | 5 | 100.00 | \$100,00   |          |
| 29  | Party Services of the International Party Services |         |            |   |        |            |          |
|     |                                                    |         |            |   |        | Pro        | mo Cod   |
|     |                                                    |         |            |   |        |            | 1.00     |
|     |                                                    |         |            |   |        | Subtotal   | \$100.00 |

15. Input payment information, then click on the "Submit Your Order" button.

| Name on Card.                |                                |                               |
|------------------------------|--------------------------------|-------------------------------|
| Card Number: *               |                                |                               |
| Crv Sumber                   | 0                              |                               |
| Copyration Data              | an ~ 2008 ~                    |                               |
| Billing Zp/Postal Code:      |                                |                               |
| Save this Credit Card?       | 🗔 Stored tenawity'in Reyfiel 🛡 |                               |
| Continuation Email           |                                |                               |
| Send continuation enails to: |                                |                               |
| Gentil a copy to:            |                                |                               |
|                              |                                | Christian Salara Trace Salary |

Note: You should receive a confirmation email upon completing entry. (Note: the confirmation email will show that the ORDER SUMMARY of a Region \_ competition was purchased for the attendee. However, this is simply a "placeholder" in the database; the actual entry is for the chorus listed under the BILL TO section.)

|                                            | Or                                               | der                     | Confirmation                                                                    |          |
|--------------------------------------------|--------------------------------------------------|-------------------------|---------------------------------------------------------------------------------|----------|
|                                            | 9110 S<br>Phone: 800-992-S74G (7                 | Swi<br>Toledi<br>464) E | ect Adelines<br>o Avenue Tulse, OK 74137<br>mail: communications@sweetladelines | com      |
| Bill To:                                   | Quartet Ka                                       | 900                     |                                                                                 |          |
| Order Info                                 | 12                                               |                         |                                                                                 |          |
| Order #:                                   | Order Date: 12/19/2018                           |                         |                                                                                 |          |
| PO#:                                       |                                                  |                         |                                                                                 |          |
| Payment Me<br>Payment Ar                   | ethod: Visa Card Number: Refe<br>mount: \$100.00 | rence                   | Number:                                                                         |          |
| ORDER SUN                                  | MMARY                                            |                         |                                                                                 |          |
| Description                                |                                                  | Qty                     | Price                                                                           | Amount   |
| Region 10 Q<br>Regional Qu<br>Avolumed Top | variet Competition Ever<br>artet Attanutes Nam   | 1                       | \$100.00                                                                        | \$100.00 |
|                                            |                                                  |                         |                                                                                 |          |

\*Remember, only the quartet primary contact may enter a quartet for regional competition.